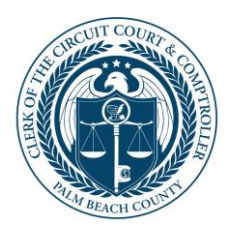

## Nationwide Employee Self Service Changes

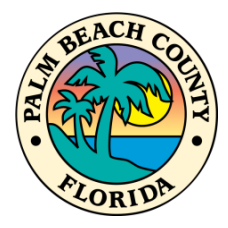

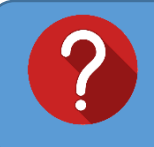

For Questions related to Nationwide changes, please contact Payroll at 355-3977 or email at <u>BCCPayroll@mypalmbeachclerk.com</u>

- 1. To access at home, type the following link into a web browser: <u>https://mybenefits.pbcgov.org</u>
- 2. To access at work, go through **HRIS**

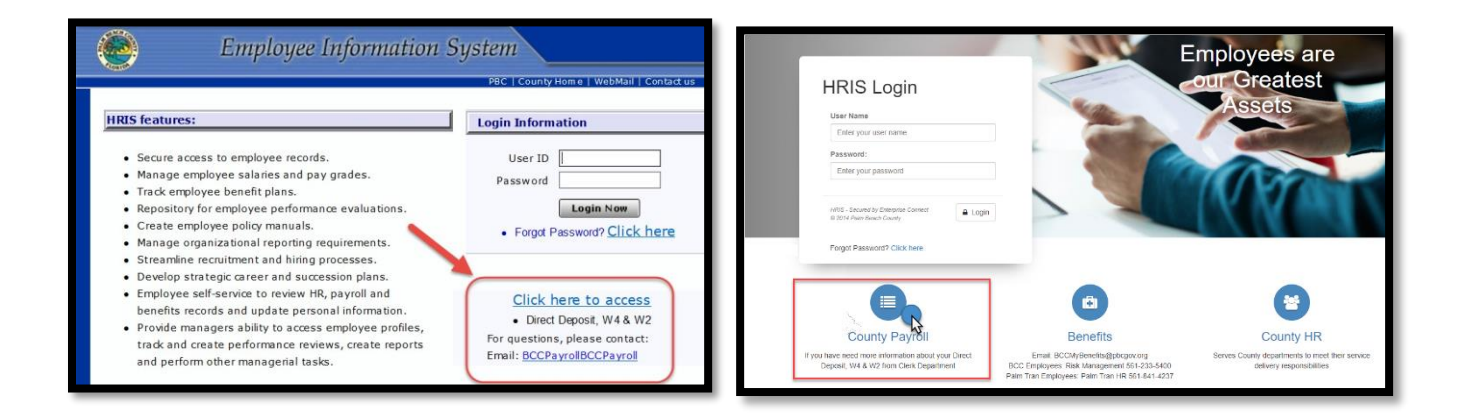

- 3. To login to *PeopleSoft*:
  - a. Enter your SIM User ID
  - b. Enter your **Password**
  - c. Click Sign In

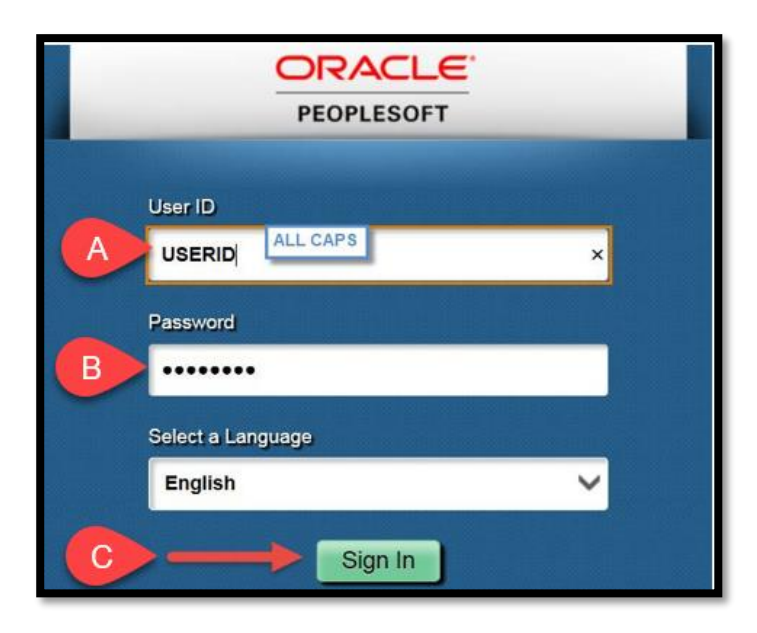

4. Once you have signed in, click on **Benefits Details** tile

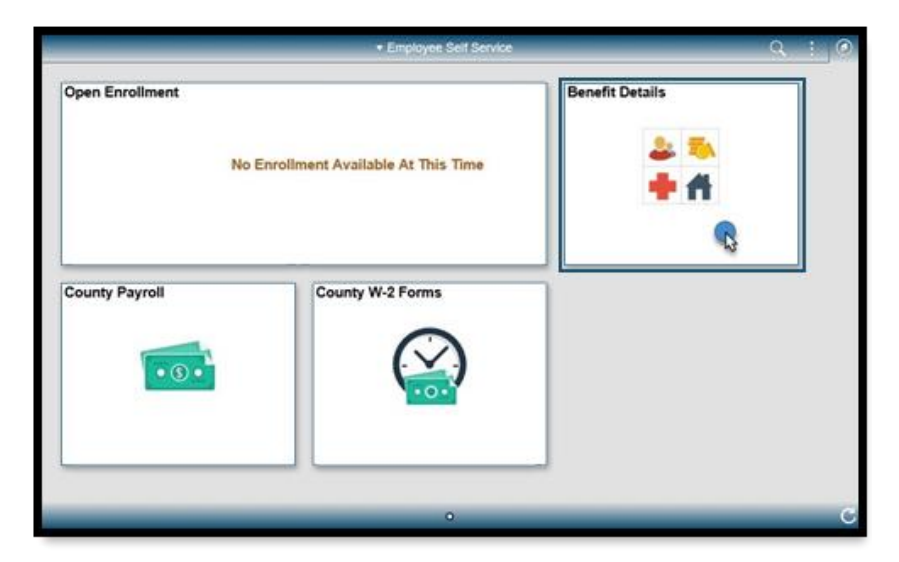

5. Then, click on the **Benefits Summary** tile

| Benefit Details  |                    |                     |  |  |
|------------------|--------------------|---------------------|--|--|
| Benefits Summary | Benefit Statements | Benefits Enrollment |  |  |
|                  |                    |                     |  |  |

6. Scroll down on the **Benefits Summary** page and select "Section 457"

|                                                          | Benefits Summary                                                                                        |                                                                                              | Q                                                                           | :                                                                                                    |
|----------------------------------------------------------|----------------------------------------------------------------------------------------------------|----------------------------------------------------------------------------------------------|-----------------------------------------------------------------------------|----------------------------------------------------------------------------------------------------|
| Coverage Waved                                           | Plan County Dependent Life 10K<br>Coverage \$10000<br>№ 1 Dependents<br>Review                          | Coverage Waived                                                                              |                                                                             | Í                                                                                                    |
| Short-Term Disability<br>Coverage Waved                  | Long-Term Disability<br>Plan HMO Basic 50% LTD<br>Coverage 50% of Salary<br>Review                      | Section 457<br>Plan Palm Tran Nationwide 457<br>Coverage 550 Before Tax<br>& 0 Beneficiaries | Review                                                                      |                                                                                                    |
| PERS<br>Plan Palm Tran Pension<br>Coverage 3% of Eamings | Legal Services<br>Coverage Walved                                                                       |                                                                                              |                                                                             |                                                                                                    |
|                                                          | Coverage Waved Short-Term Disability Coverage Waved FERS Plan Palm Tran Pension Coverage 3% of Earnings | Coverage Waved     Plan County Dependent Life 10K<br>Coverage \$10000                        | Coverage Waved       Plan County Dependent Life 10K<br>Coverage \$10000<br> | Coverage Waved       Plan County Dependent Life 10K Coverage \$10000       Coverage \$10000         Image: Image: Imag |

7. Next, click on "Update Contributions" button on the bottom of the Section 457 page

|                                                      |                                                                       |                                                                                              |                              | Section 45 |
|------------------------------------------------------|-----------------------------------------------------------------------|----------------------------------------------------------------------------------------------|------------------------------|------------|
|                                                      | My Benefits on                                                        | 12/01/2021<br>This is Current Enrollment                                                     |                              |            |
|                                                      | Enrolled Plan                                                         | Palm Tran Nationwide 457                                                                     |                              |            |
|                                                      | Plan Provider                                                         | Nationwide Retirement Solutions                                                              |                              |            |
| Contributions                                        |                                                                       |                                                                                              |                              |            |
|                                                      | Before Tax                                                            | \$50                                                                                         |                              |            |
|                                                      |                                                                       |                                                                                              |                              |            |
|                                                      | After Tax                                                             | \$0                                                                                          |                              |            |
| Update Contr<br>Your Beneficia                       | After Tax<br>ibutions<br>ry Designation                               | \$0                                                                                          |                              |            |
| Update Contr<br>Your Beneficia                       | After Tax<br>ibutions<br>ry Designation<br>P<br>Sect                  | \$0<br>Irimary Allocation Percent<br>ondary Allocation Percent                               |                              |            |
| Update Contr<br>Your Beneficia<br>Beneficiary        | After Tax<br>ibutions<br>ry Designation<br>P<br>Seco<br>Relationship  | \$0<br>rrimary Allocation Percent<br>ondary Allocation Percent<br>Current Primary Percentage | Current Secondary Percentage |            |
| Update Contr<br><b>/our Beneficia</b><br>Beneficiary | After Tax<br>ibutions<br>ry Designation<br>P<br>Seco<br>Relationship  | \$0<br>Primary Allocation Percent<br>ondary Allocation Percent<br>Current Primary Percentage | Current Secondary Percentage |            |
| Update Contr<br><b>/our Beneficia</b><br>Beneficiary | After Tax<br>ibutions<br>iny Designation<br>P<br>Seco<br>Relationship | \$0<br>Irimary Allocation Percent<br>ondary Allocation Percent<br>Current Primary Percentage | Current Secondary Percentage |            |

8. Select the **Contribution Type** from the drop-down menu.

| Cancel                                                                 | Contributions                    |                                                                                    |                                     |                                                                   |
|------------------------------------------------------------------------|----------------------------------|------------------------------------------------------------------------------------|-------------------------------------|-------------------------------------------------------------------|
| You can enter your c<br>the before-tax and af<br>your before-tax and a | ontribut<br>ter-tax<br>ifter-tax | tion as a percent or flat of<br>plan maximums. If you of<br>percents can not excer | dollar am<br>choose to<br>ed 0 pero | ount. You can not exceed<br>o enter percents, the sum of<br>cent. |
| Contribution                                                           | Туре                             | Flat Amount                                                                        |                                     |                                                                   |
| Current Cu<br>Before Tax Afte                                          | rrent<br>r Tax                   | Flat Amount n                                                                      | nount                               | New After Tax Amount                                              |
| Amount Am                                                              | ount                             | Percent of Gross                                                                   |                                     |                                                                   |

Update your desired amount using either a dollar amount or percentage of before/aftertax contribution and then click Save.

|                                | Plan Provider                                          | r Nationwide Retirement Solutions                        |                  |                                                                                |                                                                                                    |                                     |
|--------------------------------|--------------------------------------------------------|----------------------------------------------------------|------------------|--------------------------------------------------------------------------------|----------------------------------------------------------------------------------------------------|-------------------------------------|
| Contributions                  |                                                        |                                                          |                  | Cancel                                                                         | Contributions                                                                                                    | Save                                |
| Update Contr<br>Your Beneficia | Before Tax<br>After Tax<br>ibutions<br>iry Designation | < \$50<br>< \$0                                          |                  | You can enter your of the before-tax and at your before-tax and a contribution | contribution as a percent or flat dollar amount. You o<br>fifer-tax plan maximums. If you choose to enter perc<br>after-tax percents can not exceed 0 percent.<br>n Type Flat Amount | can not exceed<br>eents, the sum of |
|                                | Sec                                                    | Primary Allocation Percent<br>condary Allocation Percent |                  | Current Cu<br>Before Tax Ta<br>Amount                                          | urrent After<br>ax Amount New Before Tax Amount New Af                                                                                                    | ter Tax Amount                      |
| Beneficiary                    | Relationship                                           | Current Primary Percentage                               | Current Secondar | 50.00                                                                          | 0.00 0.00                                                                                                    | 0.00                                |
|                                |                                                        |                                                          |                  |                                                                                |                                                                                                    |                                     |
|                                |                                                        |                                                          | Before-Ta        | x (Salary Reductio                                                             | on) <u>After-Tax</u> is only                                                                                                    |                                     |
| тотан                          |                                                        | 0                                                        | is the Irac      | aitional Account                                                               | applicable for <b>Roth</b>                                                                                                    |                                     |
|                                |                                                        |                                                          |                  |                                                                                |                                                                                                    |                                     |

## Important:

If you are currently contributing to a 457 Plan, either *Before* or *After Tax*, and would like to add new amount or modify a current, you will need to re-enter the amounts on the applicable fields accordingly. Any fields left at \$0.00 will default to no amount for the contributions.

| Cancel                                   | Contributions                |                                                             |                                                                                               |                                                                |
|------------------------------------------|------------------------------|-------------------------------------------------------------|-----------------------------------------------------------------------------------------------|----------------------------------------------------------------|
| You can er<br>the before-<br>your before | nter yo<br>tax an<br>e-tax a | our contribution a<br>d after-tax plan<br>and after-tax per | as a percent or flat dollar and<br>maximums. If you choose to<br>cents can not exceed 0 perce | ount. You can not exceed<br>enter percents, the sum of<br>ent. |
| Cor                                      | ntribu                       | tion Type Fla                                               | at Amount                                                                                     |                                                                |
| Cur<br>Before<br>Am                      | Tax<br>ount                  | Current After<br>Tax Amount                                 | New Before Tax Amount                                                                         | New After Tax Amount                                           |
| 5                                        | 0.00                         | 0.00                                                        | 50.00                                                                                         | 50.00                                                          |
| R                                        | e-en                         | ter amount                                                  | New a<br>contri                                                                               | mount<br>bution                                                |

Example: if you currently contribute \$50 in *Before Tax* and would like to add \$50 to *After Tax*, you must "<u>re-enter</u>" \$50 (Current Before Tax Amount) in the *New Before Tax Amount* field and then \$50 in the *New After Tax Amount* field.

If you are completely switching from Salary to Roth and vice versa, you will need to enter an amount only in the applicable field. 9. Once completed you should see the following message.

| Benefits   Dependent/Beneficiary Coverage   Dependent/Beneficiary Info   Dependent/Beneficiary Info   Benefits Enrollment     OK | Section 457 |
|----------------------------------------------------------------------------------------------------|-------------|
| Dependent/Beneficiary Coverage Save Confirmation Dependent/Beneficiary Info The Save was successful. Benefits Enrollment OK      |             |
| Dependent/Beneficiary Info The Save was successful.                                                                              |             |
| Benefits Enrollment                                                                                                    |             |
|                                                                                                    |             |
|                                                                                                    |             |

10. When you return to the main screen, verify your changes. The process is now complete.

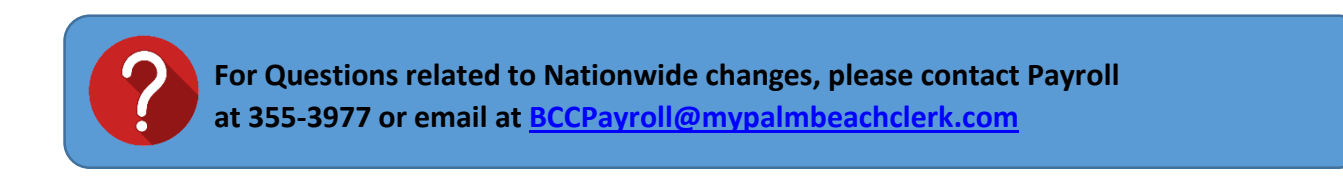